## How to Generate a Mailing List - 500' of the Short-Term Rental

Navigate to <u>https://www.larimer.org</u> Click on **Property Search** 

Search for Property by filling in the Address Number and Street Name

| OR Search for Property (enter ANY fields) |                                            |   |
|-------------------------------------------|--------------------------------------------|---|
| Owner Name                                | Last, First                                |   |
| Address Number                            | to                                         |   |
| Street Name                               | Omit N,S,E,W & ST,DR,CT                    |   |
| City                                      | Any                                        | ~ |
| Subdivision Name                          | Type 3+ letters, then click a name in list |   |
| <b>OR</b> Subdivision #                   |                                            |   |
| Sold in the last                          | Any date                                   | ~ |
|                                           |                                            |   |

## Click Find Property

In the Property Details pop-up, click View on GIS Map under Related Info

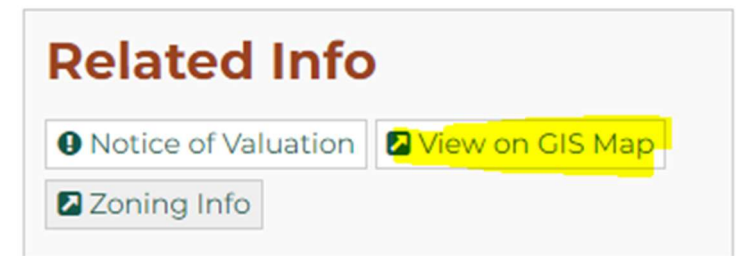

In the Parcel details, click the icon for Mailing List (Envelope with magnifying glass)

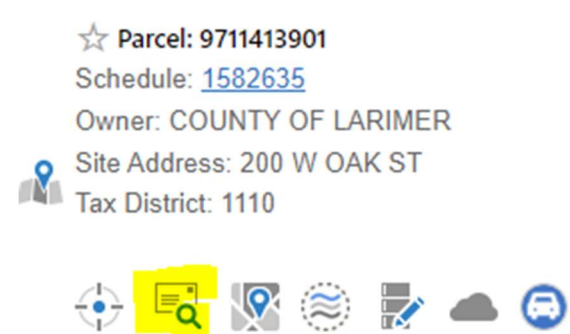

Enter **500** in the Distance (ft) box, click **Continue**, then click **Generate Labels** You can now choose to download the mailing list in .pdf or .xls format